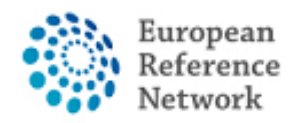

## Cum să solicitați acces la CPMS

Pentru a accesa CPMS, trebuie urmați următorii pași:

- 1. Să aveți sau să creați EU Login-ul personal; Ghid oficial aici : Official guide here
- 2. Adăugați numărul Dvs. de telefon mobil la EU Login ca metodă dublă de autentificare; Ghid oficial aici:<u>Official guide here</u>
- 3. Solicitați acces la CPMS pentru RECONNET ERN cu ROL specific;
- 4. Conectați-vă la CPMS.

Un video-ghid detaliat poate fi, de asemenea, găsite la următorul link: <u>CPMS Video</u> <u>animation guide.</u>

În acest ghid vom prezenta pașii necesari pentru a solicita accesul la CPMS pentru un utilizator invitat (Guest User).

Puteți utiliza contul de utilizator invitat pentru a contribui la un panou, precum și pentru a crea un panou nou.

Vă rugăm să rețineți că utilizatorul invitat este un cont temporar.

Dacă nu ați făcut încă acest lucru, vă încurajăm să contactați direct biroul de asiten'helpdesk.reconnet@ao-pisa.toscana.it helpdesk sau ERN ReCONNET ern.reconnet@ao-pisa.toscana.it pentru a ajuta procesul.

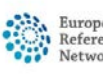

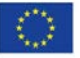

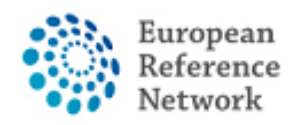

Connective Tissue and Musculoskeletal Diseases (ERN ReCONNET)

## Cum se crează EU Login

Pentru a crea un EU Login, vă rugăm să urmați pașii de mai jos:

1. Accesați următorul link:

https://webgate.ec.europa.eu/cas/eim/external/register.cgi

| EU Login<br>One account, many EU services | ECAS? English (en)                 |
|-------------------------------------------|------------------------------------|
|                                           | Create an account Login            |
|                                           | Create an account                  |
|                                           | Help for external users First name |
|                                           | Last name                          |
|                                           | E-mail                             |
|                                           | Confirm e-mail                     |
|                                           | E-mail language                    |
|                                           | English (en)                       |
|                                           | Enter the code                     |
|                                           |                                    |

2. Completați informațiile din formular, apoi faceți clic pe butonul "create an account" de la sfârșitul formularului și așteptați e-mailul de confirmare.

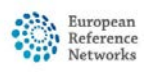

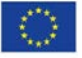

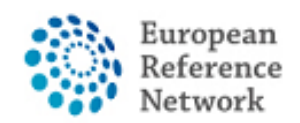

## <u>Cum să adăugați numărul de telefon mobil ca autentificare</u> <u>cu factor dublu pentru EU Login</u>

Pentru a utiliza CPMS, trebuie să aveți un proces de autentificare EU Login cu factor dublu.

- 1. Accesați următorul link <u>https://webgate.ec.europa.eu/cas</u> și conectați-vă cu contul EU Login.
- După conectare, faceți clic pe pictogramă " în dreapta sus și selectați "My Account".

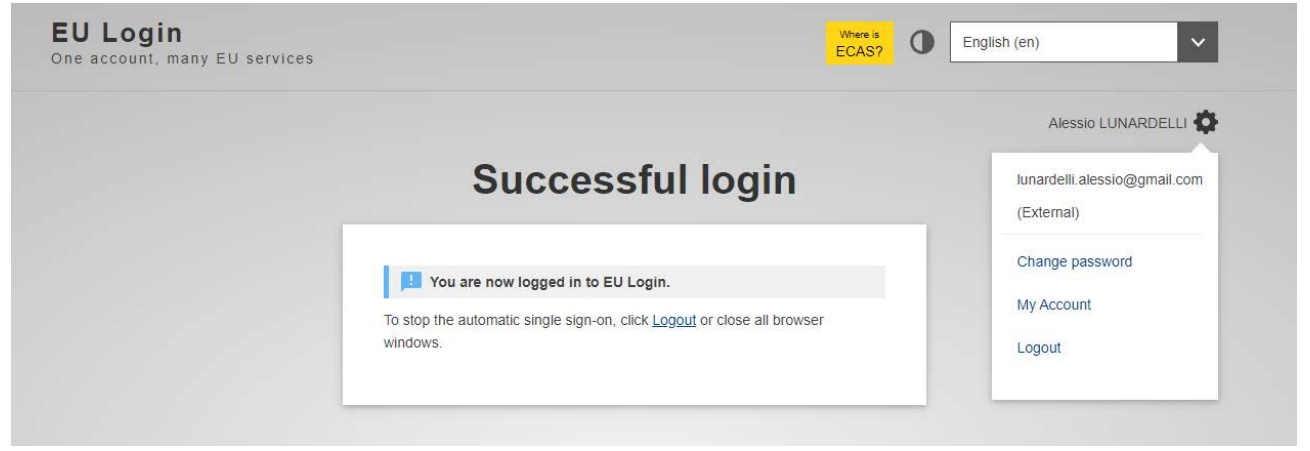

3. Apoi faceți clic pe "Manage my mobile phone numbers".

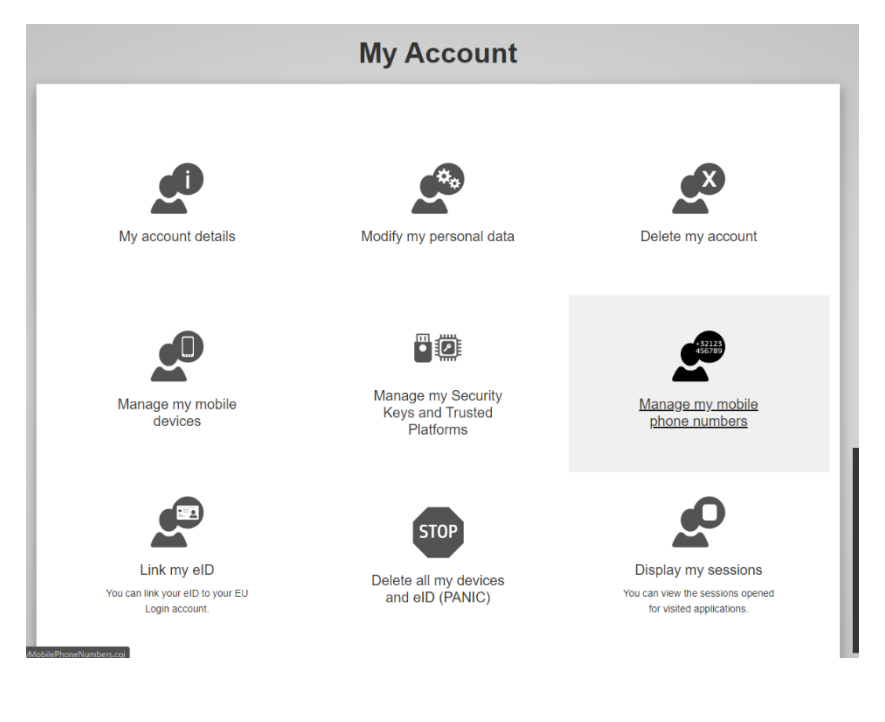

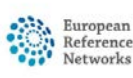

Co-funded by the European Union

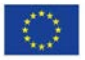

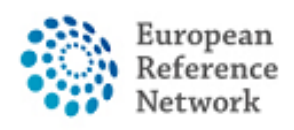

- 4. Adăugați telefonul mobil.
- 5. După ce ați completat formularul, veți primi un mesaj prin SMS, iar numărul dumneavoastră de mobil va fi asociat cu contul dumneavoastră EU Login. De fiecare dată când veți accesa CPMS, vi se va solicita să adăugați parola și un cod de verificare o singură dată care va fi trimis pe mobil.

De asemenea, puteți descărca aplicația mobilă EU Login prin intermediul magazinului de aplicații de pe mobil și puteți utiliza SCAN QR CODE pentru a vă asigura conectarea cu EU Login.

Pentru mai multe informații despre autentificarea cu doi factori, vă rugăm să consultați ghidul oficial al UE <u>https://europa.eu/regions-and-cities/set-eu-login-two-factor-authentication\_en</u>

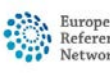

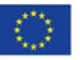

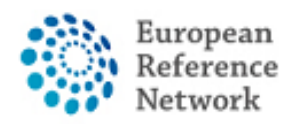

Connective Tissue and Musculoskeletal Diseases (ERN ReCONNET)

## Cum să solicitați acces la CPMS

Pentru a solicita acces la CPMS urmați pașii de mai jos:

- 1. Accesați următorul link <u>https://cpms.ern-net.eu/login/</u>
- 2. Faceți clic pe linkul din dreapta "To request authorisation to use CPMS".

| Recoverance CPMS                                                                                                    | Help & Support +                                                                                                    |
|----------------------------------------------------------------------------------------------------|----------------------------------------------------------------------------------------------------|
| CPMS Constant Constitutions between ERN Members<br>The CPMS aims at supporting ERNs in improving the diagnosis and treatment of rare or low prevalence complex diseases across national borders<br>of Member States in Europe.<br>The CPMS is a secure Software as a Service (SaS) that enables health professionals to enroll patients using comprehensive data models. Health<br>professionals can use the CPMS to collaborate actively and share patient within and across ERNs.<br>The CPMS is supported by Virtual Communication Tools and DICOM viewers to facilitate the interaction between clinicians. Reporting tools are<br>among the functionality of the system to seamlessly empower users to generate reports of interest for administrative and clinical purposes.<br>The site may change as we endeavour to incorporate suggestions from our Clinical Advisors, particularly in the area of Graphics and Reporting.<br>Supported Browsers<br>Please make sure you are using the latest version of Google Chrome , Firefox or Safari to avail of all CPMS functionalities. | <ul> <li>Help &amp; Support +</li> <li>Secure Login</li> <li>You can Login to the CPMS ERN through the EU Login Authentication Service.</li> <li>* Uldeo: Cetting Set-Up and Logged in to CPMS</li> <li>Only ERN members and ERN guest users can be authorised users of the CPMS.</li> <li>One cetting Set-Up and Logged in to CPMS.</li> <li>To request authorisation to use the CPMS (Lecthere) Comparison (Linka and the other members of your ERN, cick here.</li> <li>For request access to the ERN Collaborative Platform (ECP) to exchange non clinical data with the other members of your ERN, cick here.</li> <li>For more information on the European Reference Networks, please visit eccuropa.eu.</li> </ul> |
| Working for patients<br>with rare, low-prevalence<br>and complex diseases<br>Share.Care.Cure.                                                                                                    |                                                                                                    |

3. Autentifică-te cu EU login.

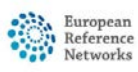

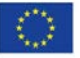

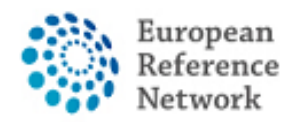

4. În primul pas "select application", selectați CPMS, apoi faceți clic pe Step2.

|                                                   |                                |                               | Privacy Statement        | Support 🔤      | L Alessio Lunardelli      | O Logout       | English (en)          | • |
|---------------------------------------------------|--------------------------------|-------------------------------|--------------------------|----------------|---------------------------|----------------|-----------------------|---|
|                                                   | Saas - Aut                     | horization System             | 1                        |                |                           |                |                       |   |
| European<br>Commission                            | CPMS                           |                               |                          |                |                           |                |                       |   |
| ropean Commission > DG H                          | lealth and Food Safety > Saas  |                               |                          |                |                           |                |                       |   |
| Home                                              |                                |                               |                          |                |                           |                |                       |   |
| Request access Use                                | er Data details                |                               |                          |                |                           |                |                       |   |
| he Commission shall proc                          | cess personal data information | pursuant to Regulation 45/200 | 01 EC on the protection  | of individuals | with regard to the proces | sing of persor | nal data by the       |   |
| community institutions and                        | bodies and on the free move    | ment of such data.            |                          |                |                           |                |                       |   |
|                                                   |                                |                               |                          |                |                           |                |                       |   |
| w application                                     | access                         |                               |                          |                |                           |                |                       |   |
| ew application                                    | access                         | 2 Palast seeses profile       | A Decan and Sul          | hminninn       |                           |                |                       |   |
| Select application                                | 2 Select organisation          | 3 Select access profile       | 4 Recap and Sub          | bmission       |                           |                |                       |   |
| Select application                                | 2 Select organisation          | 3 Select access profile       | 4 Recap and Sut          | bmission       |                           |                |                       |   |
| Select application                                | 2 Select organisation          | 3 Select access profile       | 4 Recap and Sub          | bmission       |                           |                |                       |   |
| Select application                                | 2 Select organisation          | 3 Select access profile       | 4 Recap and Sut          | bmission       |                           |                |                       |   |
| Select application                                | 2 Select organisation          | 3 Select access profile       | Recap and Sut     Cancel | bmission       |                           | Step 2 : sele  | ect an organisation   | • |
| Select application Select application Application | 2 Select organisation          | 3 Select access profile       | Cancel                   | bmission       | $\rightarrow$             | Step 2 : sele  | ect an organisation – |   |
| Select application Application                    | 2 Select organisation          | 3 Select access profile       | Recap and Sub     Cancel | bmission       |                           | Step 2 : sele  | ect an organisation   | • |

5. În pasul "Select organisation", căutați în Instituția din care faceți parte. Puteți derula sau căuta cu "Search text box" apoi apăsați Enter pe tastatură pentru a căuta.

| Select application | Select organisation     Select access profile     Kecap and Submission |           |
|--------------------|------------------------------------------------------------------------|-----------|
| Organisations      |                                                                        |           |
|                    | 25 v records per page Search:                                          |           |
|                    | l -                                                                    |           |
|                    | Copen BOND - Bone Disorders                                            | Details O |
|                    | COVID-19                                                               | Details O |
|                    | CRANIO - Craniofacial anomalies and ear, nose and throat disorders     | Details O |
|                    | ERKNet - Kidney Diseases                                               | Details O |
|                    | ERN-EYE - Eye Diseases                                                 | Details O |
|                    | ERN-LUNG - Respiratory Diseases                                        | Details O |
|                    | ERN-RND - Neurological Diseases                                        | Details O |
|                    | ERN-SKIN - Skin Disorders                                              | Details O |
|                    | Copen ERNICA - Inherited and Congenital Anomalies                      | Details O |
|                    | EURACAN - Adult Cancers                                                | Details O |
|                    | 😑 Open EURO-NMD - Neuromuscular Diseases                               | Details O |
|                    | Endo-ERN - Endocrine Conditions                                        | Details O |
|                    | 😑 Open EpiCARE - Epilepsies                                            | Details O |
|                    | EuroBloodNet - Hematological Diseases                                  | Details O |
|                    | GENTURIS - Genetic Tumour Risk Syndromes                               | Details 🔿 |
|                    | GUARD-HEART - Heart Diseases                                           | Details O |
|                    | Copen ITHACA - Intellectual Disability and Congenital Malformations    | Details O |
|                    | Popen MetabERN - Hereditary Metabolic Disorders                        | Details O |

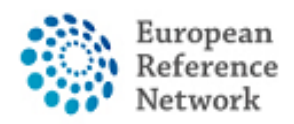

Dacă nu faceți parte din niciun ERN și doriți să participați sau să creați un panou folosind CPMS, vă încurajăm să solicitați asistență prin e-mail la helpdesk helpdesk.reconnet@ao-pisa.toscana.it

6. După selectarea ERN, trebuie să vă alegeți țara.

| 25     | ✓ records per page                                          | Search: |
|--------|-------------------------------------------------------------|---------|
| - Up   | / ReCONNET - Connective Tissue and Musculoskeletal Diseases |         |
| - Open | Austria                                                     | Details |
| y Open | Belgium                                                     | Details |
| - Open | Bulgaria                                                    | Details |
| y Open | Croatia                                                     | Details |
| o Open | Cyprus                                                      | Details |
| y Open | Czech Republic                                              | Details |
| y Open | Denmark                                                     | Details |
| y Open | Estonia                                                     | Details |
| y Open | Finland                                                     | Details |
| o Open | France                                                      | Details |
| y Open | Germany                                                     | Details |
| 7 Open | Greece                                                      | Details |
| o Open | Hungary                                                     | Details |
| y Open | Iceland                                                     | Details |
| y Open | Ireland                                                     | Details |
| y Open | Italy                                                       | Details |
| y Open | Latvia                                                      | Details |
| open   | Liechtenstein                                               | Details |
| y Open | Lithuania                                                   | Details |
| y Open | Luxembourg                                                  | Details |
| - Onen | Malta                                                       | Details |

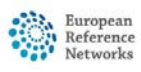

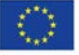

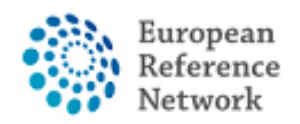

7. În acest pas, trebuie să selectați 0000 Guest Access.

| ← up / ReCONNET - Connective Tissue and Musculoskeletal Diseases / Italy |              |
|--------------------------------------------------------------------------|--------------|
| 0000 Guest Access                                                        | Details      |
| OIT04 - Civil Hospital - Brescia                                         | Details      |
| ○IT07 - University Hospital of Padova                                    | Details      |
| OIT08 - AOU Pisan                                                        | Details      |
| OIT13 - AOU Careggi, Florence                                            | Details      |
| OIT34 - Foundation IRCCS CA'Granda Ospedale Maggiore polyclinic - Mila   | an Details C |
| OIT37 - Foundation IRCCS Polyclinic San Matteo, Pavia                    | Details      |
| OIT42 - IRCCS AOU San Martino - Genoa                                    | Details      |
| OIT61 - AO San Camillo Forlanini - Rome                                  | Details      |
| thowing 1 to 9 of 9 entries                                              | « 1          |

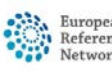

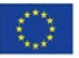

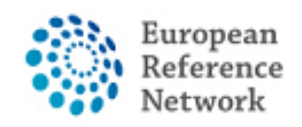

8. În acest pas trebuie să selectați rolul dorit în aplicația CPMS. De obicei, doriți să selectați numai HP (Furnizor de asistență medicală). Alte roluri sunt utilizate în scopul administrării sau al analizei datelor.

| New application acces             | SS                     |           |                                                                            |                                       |  |  |  |  |  |
|-----------------------------------|------------------------|-----------|----------------------------------------------------------------------------|---------------------------------------|--|--|--|--|--|
| 1 Select application 2 Select     | ct organisation 3 Sele | ct access | profile 4 Recap and Submission                                             |                                       |  |  |  |  |  |
|                                   |                        |           |                                                                            |                                       |  |  |  |  |  |
| *Access Profile                   | Name                   | Status    | Description                                                                |                                       |  |  |  |  |  |
|                                   | Coordinator            | active    | handles requests for assistance from ERN and has access to KPIs            |                                       |  |  |  |  |  |
|                                   | Dispatcher             | active    | handles requests for assistance on behalf of Coordinator                   |                                       |  |  |  |  |  |
|                                   | HP                     | active    | healthcare professional available to participate in or lead panels         |                                       |  |  |  |  |  |
|                                   | D Panel Manager ERN    | active    | Assists panel lead with managing panels at ERN level                       |                                       |  |  |  |  |  |
|                                   | Panel Manager HCP      | active    | Assists panel lead with managing panels at HCP level                       |                                       |  |  |  |  |  |
|                                   | Researcher             | active    | can create or consult queries or reports on the anonymised data from the E | RN                                    |  |  |  |  |  |
|                                   |                        |           |                                                                            |                                       |  |  |  |  |  |
|                                   |                        |           |                                                                            |                                       |  |  |  |  |  |
|                                   |                        |           |                                                                            |                                       |  |  |  |  |  |
| ← Step 2 : select an organisation |                        |           | Cancel                                                                     | Step 4 : type a comment $\rightarrow$ |  |  |  |  |  |

9. Revizuiți solicitarea compilată, apoi faceți clic pe Submit request access.

| ew applicatio                                | n access                         |                                   |                                                                                                    |               |                       |
|----------------------------------------------|----------------------------------|-----------------------------------|----------------------------------------------------------------------------------------------------|---------------|-----------------------|
| 1 Select application                         | 2 Select organisation            | 3 Select access profile           | 4 Recap and Submission                                                                                          |               |                       |
| Summary                                      |                                  |                                   |                                                                                                    |               |                       |
| Application                                  | CPMS                             |                                   |                                                                                                    |               |                       |
| Organisation                                 | IT08 - AOU Pisan                 |                                   |                                                                                                    |               |                       |
| Access Profile                               | HP                               |                                   |                                                                                                    |               |                       |
| comments                                     |                                  |                                   | li di seconda di seconda di seconda di seconda di seconda di seconda di seconda di seconda di seconda di second |               |                       |
| Before submitting<br>A request to get access | to an application will be valida | ted by the administrators, this i | s a manual process and can take a few                                                                           | days.         |                       |
| – Siep 3 : select an acces                   | ss profile                       | 1                                 | Cancel                                                                                                    | $\rightarrow$ | Submit request access |
|                                              | R R                              | eference Co-funded                | by the European Union                                                                                           |               |                       |

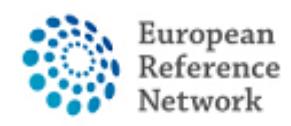

După aceea, trebuie să așteptați ca un administrator să vă revizuiască și să vă accepte autorizația. Veți fi notificat prin e-mail după finalizarea procesului de aprobare.

Vă încurajăm să contactați direct biroul de asistență helpdesk.reconnet@aopisa.toscana.it sau direct ERN ReCONNET ern.reconnet@ao-pisa.toscana.it pentru a ajuta procesul.

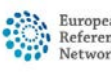

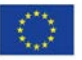